|    | A                                                                             |
|----|-------------------------------------------------------------------------------|
| 1  | HELP SCREEN FOR PRACTICE.                                                     |
| 2  | This is a sample of a Third Level Hint Screen. It would explain how           |
| 3  | to solve the problem, in this case how to select cells and clear them.        |
| 4  | *To select a cell or group of cells, move the mouse so that the hollow        |
| 5  | arrow is on the cell you want to select. Click the mouse to select            |
| 6  | one cell or hold down and drag the mouse to select more than one cell.        |
| 7  | If you are using the arrow keys, the shift key functions as the mouse button. |
| 8  | *To clear the selected cells, pull down the Edit menu and select Clear.       |
| 9  | It will ask you if you want to clear both the contents of the cell and        |
| 10 | any formats (All), the Formats, or the Formulas. Format describes cell        |
| 11 | attributes such as using bold type for letters or placing dollar signs or     |
| 12 | decimal points with numbers. The Formula refers to the cell's contents,       |
| 13 | even if it is a word like "Cats."                                             |
| 14 | Notes refers to any background notes for the cell.                            |
| 15 | You may use "All" or "Formulas" to solve the puzzle.                          |
| 16 | 3)To read more about Edit Clear, pull down the Help Menu and select           |
| 17 | Index, Commands andread about Edit Clear.                                     |
| 18 | 4)To continue with the grame, pull down the Window menu and select            |
| 19 | _PRACT.XLS. Or pull down the Hint menu and select "Return to the Puzzle,      |
| 20 | or close the window from the close menu box in the top left hand corner       |
| 21 | of this window.                                                               |